# La gestion des congés payés ISAPAYE 2019 V7

# SOMMAIRE

| 1. | RAPPELS     | DE BASE                                                                                               | 4  |
|----|-------------|----------------------------------------------------------------------------------------------------|----|
| 2. | PARAM       | TRAGE DU DOSSIER                                                                                      | 4  |
|    | 2.1 La bas  | e pour absence                                                                                        | 4  |
|    | 2.2 Le moi  | s de clôture des congés payés                                                                         | 4  |
|    | 2.3 Report  | des congés payés non pris                                                                             | 5  |
| 3. | PARAM       | TRAGE DU SALARIE                                                                                      | 5  |
|    | 3.1 Rensei  | gner le choix de versement des congés payés                                                           | 5  |
|    | 3.1.1       | Cas général                                                                                           | 5  |
|    | 3.1.2       | Salarié qui perçoit une indemnité de CP chaque mois                                                   | 6  |
|    | 3.1.3       | Salarié à la caisse des congés payés (dossier BATI)                                                   | 6  |
|    | 3.2 Rensei  | gner la gestion d'absence en heures ou en jours                                                       | 6  |
|    | 3.3 Rensei  | gner les jours en cours d'acquisition sur le 1 <sup>er</sup> bulletin                                 | 7  |
|    | 3.4 Rensei  | gner les congés acquis en valeurs groupées (reprise de dossier)                                       | 7  |
|    | 3.4.1       | Que fait le logiciel ?                                                                                | 8  |
|    | 3.4.2       | Que doit faire l'utilisateur?                                                                         | 8  |
|    | 3.5 Rensei  | gner les jours de congés payés supplémentaires acquis                                                 | 9  |
| 4. | GESTION     | I LORS DU MOIS DE CLÔTURE DES CONGÉS PAYÉS                                                            | 9  |
|    | 4.1 Régula  | risation des indemnités congés payées de l'année antérieure                                           | 9  |
| 5. | SAISIR U    | NE PRISE DE CONGES PAYES                                                                              | 10 |
|    | 5.1 Prise d | e congés payés lors de la première année d'embauche                                                   | 10 |
|    | 5.1.1       | Saisie des congés pris par avance en Valeurs Mensuelles                                               | 11 |
|    | 5.1.2       | Saisie des congés pris par avance par le module des absences                                          | 11 |
|    | 5.1.3       | Saisie des congés pris par avance par la feuille de pointage                                          | 11 |
|    | 5.2 Prise d | e congés payés après la première année d'embauche                                                     | 11 |
|    | 5.2.1       | Saisie des congés pris en Valeurs Mensuelles                                                          | 12 |
|    | 5.2.2       | Saisie des congés pris par le module des absences                                                     | 12 |
|    | 5.2.3       | Saisie des congés pris par la feuille de pointage                                                     | 12 |
|    | 5.3 Prise d | e congés payés après la première année d'embauche pour un salarié qui n'a plus assez de congés acquis | 12 |
|    | 5.3.1       | Saisie des congés pris en Valeurs Mensuelles                                                          | 12 |
|    | 5.3.2       | Saisie des congés pris par le module des absences                                                     | 13 |
|    | 5.3.3       | Saisie des congés pris par la feuille de pointage                                                     | 13 |
| 6. | INDEMN      | ITES DE CONGES PAYES                                                                                  | 13 |
|    | 6.1 Paiem   | ent de congés au maintien de salaire                                                                  | 14 |
|    | 6.2 Paiem   | ent de congés sur le 1/10 <sup>e</sup> du brut de référence                                           | 14 |
|    | 6.3 Paiem   | ent de congés au choix le plus avantageux                                                             | 14 |
|    | 6.4 Solder  | les congés payés en cas de départ                                                                     | 14 |
|    | 6.4.1       | Pour un salarié qui a cumulé des congés payés                                                         | 14 |

|    | 6.4.2       | Salarié qui perçoit une indemnité de congés payés de 10% en fin de contrat (CDD)                             | . 15 |
|----|-------------|----------------------------------------------------------------------------------------------------|------|
| 7. | LES DOC     | UMENTS RECAPITULATIFS                                                                                        | . 15 |
| 7  | .1 La situa | ation des congés payés (SITUCP.ISA)                                                                          | . 15 |
| 7  | .2 La situa | ation individuelle des congés payés (SITUCP_IND.ISA)                                                         | . 16 |
| 7  | .3 La prov  | <i>v</i> ision des congés payés (PROV_CP.ISA)                                                                | . 16 |
| 8. | MESSAG      | ES D'ALERTE EN CALCUL DE BULLETIN                                                                            | . 16 |
| 8  | .1 Ligne d  | l'alerte : SAISIE JOURS CP ACQUIS (CP_SAISIE.ISA)                                                            | . 16 |
| 8  | .2 Ligne d  | l'alerte: VERIFIER CP EN COURS D'ACQUISITION (CP_AV_ACQ.ISA)                                                 | . 17 |
| 8  | .3 Ligne d  | l'alerte : VERIFIER G_ABSH.ISA DANS LES DONNEES FIXES (ABS_GABS.ISA)                                         | . 17 |
| 8  | .4 Ligne d  | l'alerte : SAISIR CP_CHOIX.ISA DANS LES DONNEES FIXES (ABS_CPCH.ISA)                                         | . 17 |
| 8  | .5 Ligne d  | l'alerte : JOURS CP PRIS>JOURS CP ACQUIS (CP_NEGAT.ISA) ou Message en calcul de bulletin : Division par zéro | . 18 |
| 8  | .6 Ligne d  | l'alerte : /!\VERIFIER CP_CHOIX (D.FIXES) (CP_CHOIX.ISA)                                                     | . 19 |

# 1. RAPPELS DE BASE

#### ✓ La période de référence

Dans le cas général, la gestion des congés payés se fait du 1er juin de l'année N au 31 mai de l'année N+1.

Par le travail de juin à mai d'une année, appelée année N, on acquiert des jours de congés qui seront pris de juin à mai de l'année suivante, appelée année N+1.

|                 | Règles générales                                                                                                    | Acquisition de congés payés                                                                                                    |
|-----------------|----------------------------------------------------------------------------------------------------|----------------------------------------------------------------------------------------------------|
| Jours ouvrables | Correspond à tous les jours de la semaine,<br>à l'exception du jour de repos<br>hebdomadaire (généralement le dimanche)<br>et des jours fériés habituellement non<br>travaillés dans l'entreprise.<br>Donc en règle générale, du lundi au samedi<br>soit 6 jours par semaine. | La loi prévoit 5 semaines de congés pour une<br>année de travail :<br>⇒ 5 semaines x 6 jours ouvrables par semaine<br>= <b>30 jours</b> ouvrables dans l'année.<br>⇒ 30 jours / 12 mois = <b>2,5 jours</b> ouvrables<br>par mois.   |
| Jours ouvrés    | Ce sont les jours de travail habituels de<br>l'entreprise.<br>Pour une entreprise qui travaille du lundi au<br>vendredi soit 5 jours par semaine.                                                                                                    | <ul> <li>La loi prévoit 5 semaines de congés pour une année de travail :</li> <li>⇒ 5 semaines x 5 jours ouvrés par semaine = 25 jours ouvrés dans l'année.</li> <li>⇒ 25 jours / 12 mois = 2,083 jours ouvrés par mois.</li> </ul> |

# 2. PARAMETRAGE DU DOSSIER

#### 2.1 La base pour absence

Pour tout type d'absence, renseigner la donnée **BASE\_ABS.ISA** au dossier.

#### ÉTAPE 1 : aller en Salaires/Dossier

ÉTAPE 2 : dans l'onglet Valeurs, aller dans le thème 04 ABSENCE

ÉTAPE 3 : renseigner dans la colonne "Indirecte" la donnée **BASE\_ABS.ISA** 

Exemples :

En Agriculture, indiquer **BASE\_ABS01.ISA**, en Artisanat, indiquer **BASE\_ABS02.ISA**, en Bâtiment, indiquer **BASE\_ABS03.ISA**...

#### 2.2 Le mois de clôture des congés payés

La période de référence de CP est du 1<sup>er</sup> juin au 31 mai de l'année suivante.

La clôture d'une année de CP est donc le 31 mai.

Dans le paramétrage du logiciel, le mois de clôture est programmé par défaut au mois de mai.

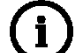

Conventionnellement, certaines entreprises appliquent une autre période de référence. Par exemple, dans le bâtiment, la période de référence est du 1er avril au 31 mars. Le mois de clôture sera donc le mois de mars.

#### Que doit faire l'utilisateur ?

- ✓ Si la gestion des congés payés est du  $1^{er}$  juin au 31 mai, il n' y a rien à faire.
- ✓ Si la gestion des congés payés est sur une autre période de référence (exemple : Pour les entreprises du bâtiment : du 1<sup>er</sup> avril au 31 mars) :

#### ÉTAPE 1 : aller en **Salaires/Dossier**

ÉTAPE 2 : dans l'onglet Valeurs, aller dans le thème 05 CONGES PAYES

ÉTAPE 3 : sur la donnée **CLOT\_CP.ISA** saisir le mois de clôture dans la colonne "Saisie" *(Exemple : 3 pour une clôture en mars)* 

### 2.3 Report des congés payés non pris

| Qui est concerné ?                                                                  | Que doit faire l'utilisateur ?                                                                                                    |
|-------------------------------------------------------------------------------------|----------------------------------------------------------------------------------------------------|
| En principe les congés doivent être pris avant la fin de la                         | Si les CP non pris doivent être reportés, il faut :                                                                                         |
| période de référence.                                                               | ÉTAPE 1 : aller en Salaires/Dossier                                                                                                    |
| Certains employeurs acceptent de les reporter sur l'exercice suivant.               | ÉTAPE 2 : dans l'onglet <b>Valeurs</b> en thème <b>05 CONGES</b><br><b>PAYES</b>                                                            |
| En l'absence de réglementation sur ce report, ces congés                            | ÉTAPE 3 : saisir "Oui" sur la donnée CP_RECUP.ISA                                                                                           |
| reportés sont rémunérés comme les congés acquis<br>pendant la période de référence. | Au moment de la clôture des congés, les congés<br>non pris seront reportés dans la donnée JCP_SUP.ISA :<br>JOURS CP SUPPLEMENTAIRES ACQUIS. |

# 3. PARAMETRAGE DU SALARIE

#### 3.1 Renseigner le choix de versement des congés payés

#### 3.1.1 Cas général

La rémunération doit se faire sur la méthode la plus avantageuse pour le salarié entre :

- le maintien du salaire
- le calcul des indemnités sur le brut de la période de référence

Le choix le plus avantageux peut se faire à chaque prise de congés ou par une régularisation sur le bulletin fin mai.

#### Que doit faire l'utilisateur?

#### ÉTAPE 1 : aller en Salaires/Informations/Salarié

ÉTAPE 2 : dans l'onglet **Valeurs**, aller dans le thème **05 CONGES PAYES** 

Liste des valeurs de la donnée CD CHOIXISA

ÉTAPE 3 : sur la donnée CP\_CHOIX.ISA, renseigner le choix 1, 2 ou 3 dans la colonne "Saisie"

| Coue | Libellé                                |  |
|------|----------------------------------------|--|
|      | Maintien de Salaire                    |  |
|      | Brut de Référence (1/10ème)            |  |
|      | Choix le plus Avantageux               |  |
|      | Caisse de Congés Payés                 |  |
|      | Versement Mensuel ou en fin de contrat |  |
|      |                                        |  |
|      |                                        |  |

#### 3.1.2 Salarié qui perçoit une indemnité de CP chaque mois

En général, le salarié en CDD ne prend pas de congés, l'employeur lui attribue une indemnité compensatrice égale à 10% du salaire qu'il a reçu depuis le début de son contrat CDD.

Cette indemnité, en principe, est donnée à la fin du contrat en même temps que l'indemnité de précarité.

Certains employeurs choisissent de payer cette indemnité de 10% du brut chaque mois.

#### Que doit faire l'utilisateur?

ÉTAPE 1 : aller en Salaires/Informations/Salarié

ÉTAPE 2 : sur l'onglet Valeurs, aller dans le thème 05 CONGES PAYES

ÉTAPE 3 : saisir "Oui" sur la donnée CP\_IND002.ISA : IND CP 10% - VERSEMENT SYSTEMATIQUE

ou sur la donnée **CP\_IND004.ISA : IND. CP+JF-VERSEMENT SYSTEMATIQUE** (dossier à la MSA)

ÉTAPE 4 : sur la donnée **CP\_CHOIX.ISA,** renseigner **5** (Versement Mensuel ou en fin de contrat ) dans la colonne "Saisie"

#### 3.1.3 Salarié à la caisse des congés payés (dossier BATI)

L'adhésion à une caisse de congés payés est conventionnelle.

Les employeurs payent une cotisation et c'est la caisse qui rémunère les salariés durant leurs congés.

L'employeur envoie une déclaration nominative des salaires en fin de période de référence à la caisse des CP.

#### Que doit faire l'utilisateur ?

#### ÉTAPE 1 : aller en Salaires/Informations/Salarié

ÉTAPE 2 : dans l'onglet Valeurs, aller dans le thème 05 CONGES PAYES

ÉTAPE 3 : sur la donnée **CP\_CHOIX.ISA**, cliquer dans la colonne saisie et renseigner le choix **4** : Caisse de Congés Payés

#### 3.2 Renseigner la gestion d'absence en heures ou en jours

✓ Que doit faire l'utilisateur ?

#### ÉTAPE 1 : aller en Salaires/Informations/Salarié

ÉTAPE 2 : dans l'onglet Valeurs, aller dans le thème 04 ABSENCE

ÉTAPE 3 : renseigner les données correspondantes en suivant le tableau :

| Gestion<br>d'absence | Quelle donnée renseigner ?                                                                                                    | Quoi renseigner ?                                                                                                    |
|----------------------|----------------------------------------------------------------------------------------------------|----------------------------------------------------------------------------------------------------|
| En heures            | <b>G_ABSH.ISA :</b><br>Donnée OBLIGATOIRE pour les salariés<br>mensualisés qui gèrent leurs absences en<br>heures.<br>Cette donnée permet le calcul du tarif<br>horaire de l'absence                                     | <ul> <li>Soit Dans la colonne "Saisie" :<br/>Saisir manuellement les heures effectuées par<br/>le salarié (ex: 151.67)</li> <li>Soit Dans la colonne "Indirecte" : <ul> <li>H_CONTRAT.ISA : Heures contractuelles du<br/>salarié</li> <li>HREELLES.ISA : correspond aux heures<br/>réelles du mois renseignées au collectif</li> <li>HREELLES2.ISA : correspond aux heures de<br/>la répartition horaire du salarié</li> </ul> </li> </ul> |
| En jours             | <b>G_ABSJ_CP.ISA :</b><br>Donnée OBLIGATOIRE pour les salariés<br>mensualisés pour une gestion de l'absence<br>Congés Payés en jours.<br>Cette donnée permet le calcul du tarif<br>journalier de l'absence Congés Payés. | Dans la colonne "Saisie" :<br>Saisir manuellement le nombre de jours moyens<br>(ouvrés ou ouvrables)                                                                                                    |

Par défaut les lignes d'absence congés payés actives dans les modèles de bulletin sont celles pour une gestion en heures.

#### ✓ Activer la ligne d'absence congés payés en jours

#### ÉTAPE 1 : aller en **Paramètres/Bulletins de salaire/Modèles de bulletin**

ÉTAPE 2 : se positionner sur le modèle de bulletin voulu sur la partie de gauche

ÉTAPE 3 : aller dans l'onglet Définition

#### ÉTAPE 4 : faire un clic droit "Recherche" et saisir JABS007.ISA

ÉTAPE 5 : sur la ligne faire un clic droit "Activer la ligne"

ÉTAPE 6 : enregistrer avec la disquette en haut à droite

#### 3.3 Renseigner les jours en cours d'acquisition sur le 1<sup>er</sup> bulletin

La saisie des CP en cours d'acquisition se fait lors du calcul du 1<sup>er</sup> bulletin.

Ils ne sont pas proratisés automatiquement en cas d'entrée ou sortie ou en cas d'absence supérieure à 4 semaines.

Le cumul des CP en cours d'acquisition est transféré en CP acquis lors de la clôture du mois de CP (exemple : sur le bulletin de juin pour une clôture à mai).

✓ Que doit faire l'utilisateur?

#### ÉTAPE 1 : aller en Salaires/Bulletins de salaire/Calcul/Calcul de bulletin

ÉTAPE 2 : sur le salarié concerné, aller dans l'onglet Valeurs Mensuelles

ÉTAPE 3 : dans le thème **05 CONGES PAYES** sur la donnée **JCPAV\_ACQ.ISA**, saisir le nombre de jours que le salarié acquiert chaque mois :

- **2.5** = gestion en jours ouvrables
- 2.083 = gestion en jours ouvrés

Remarque : Si le nombre de jours de CP du mois doit être proratisé, renseigner la régularisation sur la donnée **JCPAV\_AJUS.ISA.** 

<u>Exemple</u> : Le salarié acquiert 2.5 jours de CP pour un mois complet. Cette valeur est saisie sur **JCPAV\_ACQ.ISA**. Le salarié est embauché en cours de mois et l'employeur lui calcule un droit de 2 jours. Saisir donc "2.50" sur la donnée **JCPAV\_ACQ.ISA** et "-0.50" sur la donnée **JCPAV\_AJUS.ISA**. Ainsi les 2.5 seront reportés automatiquement sur le mois prochain.

#### 3.4 Renseigner les congés acquis en valeurs groupées (reprise de dossier)

Lorsqu'on démarre un dossier en janvier, toutes les compteurs sont à zéro sauf ceux concernant les congés payés (gestion année CP : juin N-1 à mai N, que l'on appellera Année N).

Aussi, une saisie de cumuls s'impose avant de calculer les bulletins de janvier pour renseigner les données manquantes de juin à décembre (pour l'année N).

#### 3.4.1 Que fait le logiciel ?

Il existe dans le logiciel une liste permettant de renseigner les informations congés payés en valeurs groupées

Cette liste permet de mettre à jour :

- Le cumul des jours de CP acquis, supplémentaires acquis, et pris de l'année N-1
- Le cumul des jours de CP en cours d'acquisition et pris par avance de l'année en cours
- Le brut de référence de l'année N-1
- Le nombre de jours mensuel en cours d'acquisition

#### **3.4.2 Que doit faire l'utilisateur?**

#### Saisie des cumuls de congés pour l'année N :

ÉTAPE 1 : aller en Salaires/Bulletins de salaire/Valeurs groupées

ÉTAPE 2 : sur l'onglet Liste des variables, cliquer sur "Ouvrir Liste"

ÉTAPE 3 : choisir CUMUL\_CP en créateur ISA

ÉTAPE 4 : sur l'onglet Liste des salariés, coché à droite "BS à venir" et "BS calculés"

ÉTAPE 5 : sur l'onglet Grille de saisie, renseigner les informations demandées

|   | Liste des variables Liste des salariés Grille de saisie |                |            |            |               |               |             |               |                |                |               |               |
|---|---------------------------------------------------------|----------------|------------|------------|---------------|---------------|-------------|---------------|----------------|----------------|---------------|---------------|
| : | Salar                                                   | ié courant : 🖪 | RUNETTE    |            | CHRISTOPH     | E             |             |               |                |                |               |               |
|   | 1                                                       | Matricule      | Début BS   | Fin BS     | Jrs CP acquis | Jrs CP supplé | Jrs CP pris | Jrs CP en cou | Jrs CP pris pa | Brut de réfere | >>> Indirecte | Jrs CP acquis |
| ▶ | •                                                       | APPRENTI       | 01/04/2017 | 30/04/2017 | 30,00         | 0,00          | 25,00       | 17,50         |                | 18915,02       |               | 2,50          |
|   |                                                         | CADRE          | 01/03/2017 | 31/03/2017 | 30,00         | 0,00          | 3,50        | 10,00         |                | 27095,46       |               | 2,50          |
|   |                                                         | CDI_MENS       | 01/05/2017 | 31/05/2017 | 30,00         | 0,00          | 0,00        | 2,50          |                | 1466,65        |               | 2,50          |

Remarque : vous pouvez ajuster les colonnes pour une meilleure visibilité.

| Colonnes                      | Quoi renseigner?                                                                                    |
|-------------------------------|----------------------------------------------------------------------------------------------------|
| Jrs CP acquis                 | Saisir les jours acquis de juin à mai de l'année N-1                                                |
| Jrs CP supplém acquis N-1     | Saisir les jours supplémentaires acquis sur N-1                                                     |
| Jrs CP pris                   | Saisir les jours pris de juin à décembre de l'année N                                               |
| Jrs CP en cours d'acquisition | Saisir les jours en cours d'acquisition de juin à décembre                                          |
| Jrs CP pris par avance        | Saisir les jours pris par avance de juin à décembre de l'année N                                    |
| Brut de référence             | Saisir le cumul du brut donnant droit à CP sur la période de juin N-1 à mai N                       |
| >>> Indirecte                 | NE RIEN SAISIR DANS CETTE CASE                                                                      |
| Jrs CP acquis chaque mois     | Saisir le nombre de jours en cours d'acquisition que le salarié acquiert chaque mois (2,5 ou 2,083) |

Ces données sont à renseigner pour chaque salarié

Une fois les données renseignées, valider avec la disquette en haut à droite.

#### Saisie des cumuls de congés en prévision de l'année N+1 :

Pour une bonne gestion des congés sur l'année N+1, des compteurs sont à renseigner.

Que doit faire l'utilisateur ?

#### ÉTAPE 1 : aller en **Options/Cumuls**

ÉTAPE 2 : cocher "BS clôturés" et "BS Calculés"

ÉTAPE 3 : sélectionner le salarié concerné

#### ÉTAPE 4 : aller dans le thème **05 CONGES PAYES**

ÉTAPE 5 : renseigner les données suivantes :

| Donnée à renseigner | Titre                                                                                                    |
|---------------------|----------------------------------------------------------------------------------------------------|
| CP_PERIODE.ISA      | Saisir les salaires entrant dans la base de congés payés pour la période de juin à décembre de l'année N. |

|                | Ce compteur servira à faire le brut de référence pour l'année N+1                                                                                                    |
|----------------|----------------------------------------------------------------------------------------------------|
| CP_CDD.ISA     | Saisir les salaires entrant dans la base de congés payés depuis le début du contrat de celui-ci, ou bien depuis la dernière fois où il y a eu le paiement des congés |
| CP_VERSE01.ISA | Saisir le montant des indemnités de congés payés pris sur la période de juin à décembre de l'année N-1                                                               |
| CP_VERSE02.ISA | Saisir le montant des indemnités des congés payés pris par avance<br>sur la période de juin à décembre                                                               |

# 3.5 Renseigner les jours de congés payés supplémentaires acquis

| Qui est concerné ?                                                                                                | Que doit faire l'utilisateur ?                                                                       |
|----------------------------------------------------------------------------------------------------|----------------------------------------------------------------------------------------------------|
| Des jours de congés payés supplémentaires peuvent être octroyés au salarié :                                      | ÉTAPE 1 : aller en Salaires/Bulletins de salaire/Calcul/Calcul de bulletins                          |
| - des congés d'ancienneté                                                                                         | ÉTAPE 2 : dans l'onglet <b>Valeurs mensuelles</b> en thème <b>05</b>                                 |
| - des congés de fractionnement                                                                                    | CONGES PAYES                                                                                         |
| <ul> <li>des jours de congés acquis l'année précédente<br/>qui n'ont pu être pris et qui sont reportés</li> </ul> | ÉTAPE 3 : saisir le nombre de jours congés payés<br>supplémentaires sur la donnée <b>JCP_SUP.ISA</b> |

*Remarque : les jours supplémentaires sont gérés comme les congés acquis et s'afficheront ajoutés aux CP acquis en bas de bulletin.* 

# 4. GESTION LORS DU MOIS DE CLÔTURE DES CONGÉS PAYÉS

# 4.1 Régularisation des indemnités congés payées de l'année antérieure

La rémunération des congés payés du salarié doit se faire selon la méthode du 1/10ème du Brut de Référence ou la méthode du Maintien de Salaire.

Quelle que soit la méthode de calcul appliquée, celle-ci doit toujours être le choix le plus avantageux pour le compte du salarié.

| Qui est concerné ?                                                     | Que doit faire l'utilisateur ?                                               |
|------------------------------------------------------------------------|------------------------------------------------------------------------------|
|                                                                        | ÉTAPE 1 : aller en Editions/Dossier/Récap./ Congés<br>Payés                  |
| Lors du calcul de bulletin du mois de clôture des Congés               | ÉTAPE 2 : sélectionner l'état SITUCP.ISA                                     |
| Payes, il faut comparer le montant total des indemnites                | ÉTAPE 3 : saisir la période d'impression                                     |
| en appliquant l'autre méthode.                                         | ÉTAPE 4 : cliquer sur "Aperçu"                                               |
| Si la méthode non appliquée s'avère plus avantageuse, il               | ÉTAPE 5 : le montant a régularisé est indiqué dans la colonne "Regul CP" (5) |
| faut réaliser une régularisation sur le dernier mois de la             | ÉTAPE 6 : aller en Salaires/Bulletins de salaire/                            |
| periode de reference.                                                  | Calcul/Calcul de bulletins                                                   |
| Cette régularisation a du sens seulement si tous les congés sont pris. | ÉTAPE 7 : dans l'onglet Valeurs mensuelles en thème<br>05 CONGES PAYES       |
|                                                                        | ÉTAPE 8 : saisir le montant à régulariser sur la donnée <b>REGUL_CP.ISA</b>  |

Le client peut également anticiper la régularisation pour les CP pris par avance.

Dans ce cas, saisir la régularisation sur la donnée **REGUL\_CPAV.ISA** 

#### L'état SITUCP.ISA

# SITUATION DES CONGES PAYES

du 01/01/2017 au 31/05/2017

|                     |                  |            |               |                      | 1                 | 2                  | 3                  | 4                | 5           |
|---------------------|------------------|------------|---------------|----------------------|-------------------|--------------------|--------------------|------------------|-------------|
| Nom du salarié      | Tot CP<br>a∝quis | CP<br>pris | CP<br>restant | Brut de<br>Référence | Val CP<br>1/10ème | Val CP<br>maintien | Choix +<br>avanta. | Val CP<br>versés | Régul<br>CP |
| BRUNETTE CHRISTOPHE | 12,50            | 12,50      |               | 18 915,02 Eur        | 1 891,50 Eur      | 908,60 E ur        | 1 891,50 Eur       | 908,60 Eur       | 982,90 Eur  |
|                     |                  |            |               |                      |                   | TOTAL DE           | LA PAGE RE         | GUL CP           | 982,90 Eur  |
|                     |                  |            |               |                      | T                 | OTAL DU DO         | CUMENT RE          | gul CP           | 982,90 Eur  |

Il a pour objectif d'afficher les 2 modes de calcul :

- (1) la valeur du 1/10,
- (2) la valeur du maintien du salaire,
- (3) représente le choix le plus avantageux entre (1) et (2),
- (4) représente la valeur des congés pris,
- (5) représente la régularisation à faire le dernier mois de la période de référence.

# 5. SAISIR UNE PRISE DE CONGES PAYES

# 5.1 Prise de congés payés lors de la première année d'embauche

Le salarié est embauché entre le 1<sup>er</sup> juin et le 31 mai de l'année N.

Théoriquement, il n'a pas droit aux congés avant le 1<sup>er</sup> juin de l'année N+1.

En pratique, l'employeur peut lui accorder des congés.

Dans le logiciel, ces jours s'appellent des jours de congés pris par avance.

La rémunération des congés pris par avance est toujours calculée sur le maintien du salaire.

#### 5.1.1 Saisie des congés pris par avance en Valeurs Mensuelles

#### ÉTAPE 1 : aller en Salaires/Bulletins de salaire/Calcul/Calcul de bulletin

ÉTAPE 2 : aller dans l'onglet Valeurs Mensuelles

#### ÉTAPE 3 : dans le thème **05 CONGES PAYES**

ÉTAPE 4 : saisir les informations suivantes :

| Gestion d'absence           | Données à renseigner                              |
|-----------------------------|---------------------------------------------------|
| Gestion d'absence en Heures | -HABS007.ISA : nombre d'heures d'absence          |
|                             | -JCPAV_PRIS.ISA : nombre de jours pris par avance |
| Gestion d'absence en Jours  | -JABS007.ISA : nombre de jours d'absence          |

#### -JCPAV\_PRIS.ISA : nombre de jours pris par avance

#### 5.1.2 Saisie des congés pris par avance par le module des absences

#### ÉTAPE 1 : aller en Salaires/Bulletins de salaire/Calcul/Calcul de bulletin

#### ÉTAPE 2 : aller sur l'onglet Absences

ÉTAPE 3 : cliquer sur "Saisie des absences" en bas à droite

ÉTAPE 4 : choisir le type d'absence CPAV.ISA et saisir la période

ÉTAPE 5 : enregistrer avec la disquette

Cette saisie permet au logiciel de calculer le nombre d'heures ou de jours d'absence ainsi que le nombre de jours CP par avance pris.

Remarque: pour la mise en place du module des absences se référer à la documentation "La gestion des absences" disponible sur l'espace client dans l'aide à l'utilisation.

#### 5.1.3 Saisie des congés pris par avance par la feuille de pointage

ÉTAPE 1 : aller en Salaires/Bulletins de salaire/Feuille de pointage/Sur une période ou A la journée

ÉTAPE 2 : sélectionner le salarié concerné

ÉTAPE 3 : saisir la période et aller sur l'onglet Feuille de pointage

ÉTAPE 4 : saisir le nombre d'heures normalement travaillées dans la colonne "Heures"

ÉTAPE 5 : sélectionner en "Type d'heure" **ACPAV0\_5** pour une demi-journée ou **ACPAV1\_0** pour une journée complète

ÉTAPE 6 : valider avec le bouton en bas à droite

Remarque: pour la mise en place de la feuille de pointage se référer à la documentation "La Feuille de pointage" disponible sur l'espace client dans l'aide à l'utilisation.

#### 5.2 Prise de congés payés après la première année d'embauche

Sur l'année N, le salarié prend les congés qu'il a acquis par son travail entre le 1<sup>er</sup> juin N-1 et la 31 mai de l'année N.

Il a acquis la totalité de ses jours de congés soit 30 jours (ou 25 jours pour une gestion en jours ouvrés).

Dans le logiciel, les jours pris s'appellent des jours de congés payés pris.

La rémunération des congés pris peut être calculée soit sur le maintien du salaire, soit sur le brut de référence, soit sur le choix le plus avantageux.

#### 5.2.1 Saisie des congés pris en Valeurs Mensuelles

#### ÉTAPE 1 : aller en Salaires/Bulletins de salaire/Calcul/Calcul de bulletin

ÉTAPE 2 : aller dans l'onglet Valeurs Mensuelles

ÉTAPE 3 : dans le thème **05 CONGES PAYES** 

ÉTAPE 4 : saisir les informations suivantes :

| Gestion d'absence           | Données à renseigner                                                                        |
|-----------------------------|---------------------------------------------------------------------------------------------|
| Gestion d'absence en Heures | -HABS007.ISA : nombre d'heures d'absence<br>-JCP_PRIS.ISA : nombre de jours pris par avance |
| Gestion d'absence en Jours  | -JABS007.ISA : nombre de jours d'absence<br>-JCP_PRIS.ISA : nombre de jours pris par avance |

#### 5.2.2 Saisie des congés pris par le module des absences

#### ÉTAPE 1 : aller en Salaires/Bulletins de salaire/Calcul/Calcul de bulletin

ÉTAPE 2 : aller sur l'onglet Absences

ÉTAPE 3 : cliquer sur "Saisie des absences" en bas à droite

ÉTAPE 4 : choisir le type d'absence CP.ISA et saisir la période

ÉTAPE 5 : enregistrer avec la disquette

Cette saisie permet au logiciel de calculer le nombre d'heures ou de jours d'absence ainsi que le nombre de jours CP pris.

Remarque: pour la mise en place du module des absences se référer à la documentation "La gestion des absences" disponible sur l'espace client dans l'aide à l'utilisation.

#### 5.2.3 Saisie des congés pris par la feuille de pointage

ÉTAPE 1 : aller en Salaires/Bulletins de salaire/Feuille de pointage/Sur une période ou A la journée

ÉTAPE 2 : sélectionner le salarié concerné

ÉTAPE 3 : saisir la période et aller sur l'onglet Feuille de pointage

ÉTAPE 4 : saisir le nombre d'heures normalement travaillées dans la colonne "Heures"

ÉTAPE 5 : sélectionner en "Type d'heure" **ACP0\_5** pour une demi-journée ou **ACP1\_0** pour une journée complète

ÉTAPE 6 : valider avec le bouton en bas à droite

Remarque: pour la mise en place de la feuille de pointage se référer à la documentation "La Feuille de pointage" disponible sur l'espace client dans l'aide à l'utilisation.

# 5.3 Prise de congés payés après la première année d'embauche pour un salarié qui n'a plus assez de congés acquis

Le salarié a acquis la totalité de ses jours de congés soit 30 jours.

Il en a déjà pris 28 jours, et il en prend 6 de plus.

Donc ce salarié va prendre 2 jours de CP et 4 jours de CP par avance.

Pour les 4 jours de congés pris par avance, la rémunération se fera sur le maintien du salaire.

#### 5.3.1 Saisie des congés pris en Valeurs Mensuelles

#### ÉTAPE 1 : aller en Salaires/Bulletins de salaire/Calcul/Calcul de bulletin

#### ÉTAPE 2 : aller dans l'onglet Valeurs Mensuelles

#### ÉTAPE 3 : dans le thème **05 CONGES PAYES**

ÉTAPE 4 : saisir les informations suivantes :

| Gestion d'absence          | Données à renseigner                                                                       |
|----------------------------|--------------------------------------------------------------------------------------------|
|                            | <b>-HABS007.ISA</b> : nombre d'heures d'absence pris + nombre d'heures pris par avance     |
| Gestion d'absence en Heure | -JCP_PRIS.ISA : nombre de jours pris                                                       |
|                            | -JCPAV_PRIS.ISA : nombre de jours pris par avance                                          |
| Gestion d'absence en Jours | - <b>JABS007.ISA</b> : nombre de jours d'absence pris + nombre de jours pris par<br>avance |
|                            | -JCP_PRIS.ISA : nombre de jours pris<br>-JCPAV_PRIS.ISA : nombre de jours pris par avance  |

#### 5.3.2 Saisie des congés pris par le module des absences

#### ÉTAPE 1 : aller en Salaires/Bulletins de salaire/Calcul/Calcul de bulletin

ÉTAPE 2 : aller sur l'onglet Absences

ÉTAPE 3 : cliquer sur "Saisie des absences" en bas à droite

ÉTAPE 4 : choisir le type d'absence **CP.ISA** et saisir la période

ÉTAPE 5 : puis répéter l'opération avec le type d'absence CPAV.ISA

ÉTAPE 6 : enregistrer avec la disquette

Remarque: pour la mise en place du module des absences se référer à la documentation "La gestion des absences" disponible sur l'espace client dans l'aide à l'utilisation.

#### 5.3.3 Saisie des congés pris par la feuille de pointage

ÉTAPE 1 : aller en Salaires/Bulletins de salaire/Feuille de pointage/Sur une période ou A la journée

ÉTAPE 2 : sélectionner le salarié concerné

ÉTAPE 3 : saisir la période et aller sur l'onglet Feuille de pointage

ÉTAPE 4 : saisir le nombre d'heures normalement travaillées dans la colonne "Heures"

- ÉTAPE 5 : sélectionner en "Type d'heure" **ACP0\_5** pour une demi-journée ou **ACP1\_0** pour une journée complète pour les jours pris
- ÉTAPE 6 : répéter l'opération avec le "type d'absence" **ACPAV0\_5** pour une demi-journée ou **ACPAV1\_0** pour une journée complète pour les jours pris par avance

#### ÉTAPE 7 : valider avec le bouton en bas à droite

Remarque: pour la mise en place de la feuille de pointage se référer à la documentation "La Feuille de pointage" disponible sur l'espace client dans l'aide à l'utilisation.

# 6. INDEMNITES DE CONGES PAYES

Rappel : l'indemnité de congés payés est déterminée en fonction du choix de versement des congés payés sélectionner en fiche salarié *(voir le point 3.1 Renseigner le choix de versement des congés payés)* 

#### 6.1 Paiement de congés au maintien de salaire

En cas de maintien du salaire le montant est égal à l'absence :

|   | Libellé                  | Base   | Taux   | Montant | Та |
|---|--------------------------|--------|--------|---------|----|
| B | SALAIRE DE BASE          | 151,67 |        | 2000,00 |    |
| B | HEURES ABS. CONGES PAYES | 35,00  | -11,83 | -414,05 |    |
| B | INDEMNITE CONGES PAYES   |        |        | 414,05  |    |
| C | JOURS CP PRIS            | 6,00   |        |         |    |
| C | TOTAL BRUT               |        |        | 2000,00 |    |
|   |                          |        |        |         |    |

Une ligne de commentaire indique le nombre de jours CP pris.

#### 6.2 Paiement de congés sur le 1/10<sup>e</sup> du brut de référence

Pour rappel, le calcul du taux journalier est le suivant : Brut de référence /10/ nombre de jours acquis

|   | Libellé                  | Base   | Taux   | Montant | Та |
|---|--------------------------|--------|--------|---------|----|
| B | SALAIRE DE BASE          | 151,67 |        | 2000,00 |    |
| B | HEURES ABS. CONGES PAYES | 35,00  | -11,83 | -414,05 |    |
| B | INDEMNITE CONGES PAYES   | 6,00   | 74,08  | 444,48  |    |
| C | TOTAL BRUT               |        |        | 2030,43 |    |
|   |                          |        |        |         |    |

Aucune ligne de commentaire n'indique le nombre de jours pris.

#### 6.3 Paiement de congés au choix le plus avantageux

Si la donnée **CP\_CHOIX.ISA** est renseignée à "3", alors le logiciel appliquera le choix le plus avantageux entre le 10<sup>e</sup> du brut de référence et le maintien de salaire.

#### 6.4 Solder les congés payés en cas de départ

#### 6.4.1 Pour un salarié qui a cumulé des congés payés

Lorsqu'un salarié quitte l'entreprise, l'employeur doit lui payer les congés de l'année antérieure et les congés de l'année.

Les congés de l'année antérieure sont les congés acquis par le travail de l'année N-1 et que le salarié prend au courant de l'année N.

Les congés de l'année sont les congés acquis sur l'année N que le salarié aurait pris sur l'année N+1 s'il ne quittait pas l'entreprise.

#### Que doit faire l'utilisateur?

Le logiciel calcule des congés en cas de départ à condition que durant l'année N, à chaque prise de congés, les lignes d'absence congés payés et indemnité congés payés soient présentes sur le bulletin.

#### ÉTAPE 1 : aller en Salaires/Bulletins de salaire/Calcul/calcul de bulletin

ÉTAPE 2 : sur l'onglet Valeurs Mensuelles, aller dans le thème 05 CONGES PAYES ou 09 DEPART

ÉTAPE 3 : renseigner les informations suivantes :

| Données à renseigner | Quoi renseigner ?                                                                                                    | Pourquoi ?                                                                     |
|----------------------|----------------------------------------------------------------------------------------------------|--------------------------------------------------------------------------------|
| CP_DEPART1.ISA       | Mettre "Oui"                                                                                                    | Permet de déclencher la ligne de paiement des congés de l'année antérieure     |
| CP_DEPART2.ISA       | Mettre "Oui"                                                                                                    | Permet de déclencher la ligne de paiement des congés<br>de l'année en cours    |
| CP_DEPART3.ISA       | <ul> <li>Saisir le nombre de jours du mois complet :</li> <li>Pour un calcul en jours ouvrables, indiquer le nombre de jours du mois sans les dimanches,</li> <li>Pour un calcul en jours ouvrés, indiquer le nombre de jours du mois sans les samedis ni les dimanches</li> </ul> | Permet de calculer le maintien de salaire en cas de sortie<br>en cours de mois |
| JCP_DEPART.ISA       | Saisir le nombre de jours CP<br>année antérieure à solder                                                                                                    | Permet de solder le compteur des congés payés en bas<br>de bulletin            |
| JCPAV_DEP.ISA        | Saisir le nombre de jours CP<br>année en cours à solder                                                                                                    | Permet de solder le compteur des congés payés en bas<br>de bulletin            |

#### 6.4.2 Salarié qui perçoit une indemnité de congés payés de 10% en fin de contrat (CDD)

En général, le salarié en CDD ne prend pas de congés, l'employeur lui attribue une indemnité compensatrice égale à 10% du salaire qu'il a reçu depuis le début de son contrat CDD.

Cette indemnité, en principe, est donnée à la fin du contrat en même temps que l'indemnité de précarité.

#### Que doit faire l'utilisateur?

#### ÉTAPE 1 : aller en Salaires/Bulletins de salaire/Calcul/calcul de bulletin

ÉTAPE 2 : sur l'onglet Valeurs Mensuelles, aller dans le thème 05 CONGES PAYES ou 09 DEPART

ÉTAPE 3 : saisir "Oui" sur la donnée CP\_IND001.ISA : IND. CP 10% - CHOIX VERSEMENT

#### 7. LES DOCUMENTS RECAPITULATIFS

En Editions/Dossier/Récap./Congés payés, le logiciel propose 3 documents.

#### 7.1 La situation des congés payés (SITUCP.ISA)

SITUATION DES CONGES PAYES

du 01/01/2017 au 31/05/2017

| Nom du salarié      | Tot CP<br>acquis | CP<br>pris | CP<br>restant | Brut de<br>Référence | Val CP<br>1/10ème | Val CP<br>maintien | Choix +<br>avanta. | Val CP<br>versés | Régul<br>CP |
|---------------------|------------------|------------|---------------|----------------------|-------------------|--------------------|--------------------|------------------|-------------|
| BRUNETTE CHRISTOPHE | 12,50            | 11,00      | 1,50          | 18 915,02 Eur        | 1 891,50 Eur      | 908,60 E ur        | 1 891,50 Eur       | 908,60 Eur       | 982,90 Eur  |
|                     |                  |            |               |                      |                   | TOTAL DE           | LA PAGE RE         | GUL CP           | 982,90 Eur  |
|                     |                  |            |               |                      | Т                 | OTAL DU DO         | CUMENT RE          | GUL CP           | 982,90 Eur  |

Pour régulariser les congés payés voir le chapitre 4.1 Régularisation des indemnités congés année antérieure.

#### 7.2 La situation individuelle des congés payés (SITUCP\_IND.ISA)

|                       |           | Du 01/05/20                                  | 017 A                   | tu 31/05/ | 2017           |             |              |  |  |
|-----------------------|-----------|----------------------------------------------|-------------------------|-----------|----------------|-------------|--------------|--|--|
| CP acquis             |           | 30,00                                        | $\overline{\mathbf{D}}$ | SOLDE     | 15,00          |             |              |  |  |
| CP supplémentaires a  | cquis     |                                              |                         | SOLDE .   | Jours CP par   | avance      | 5,00         |  |  |
| CP pris               |           | 15,00                                        | )                       | Brut de r | éférence       |             | 1 466,65 Eur |  |  |
| CP acquis période sui | vante     | 5,00                                         | )                       | => Sor    | nme à verser p | our l'année | 146,67 Eur   |  |  |
| CP pris par avance    | $\Box$    | Brut de référence période suivante 254,39 Eu |                         |           |                |             |              |  |  |
| (                     | Heures    | CP Pris                                      |                         | Valeur C  | P versés       | CP pris     | par avance   |  |  |
| Période de congés     | d'absence | Jours                                        | M                       | aintien   | 1/10 ème       | Jours       | Valeur       |  |  |
| Antériorité           |           | 0,00                                         |                         |           |                |             |              |  |  |
| Mai 2017              | 105,00    | 15,00                                        | 1 01                    | 5,35 Eur  |                |             |              |  |  |
|                       |           |                                              |                         |           |                |             |              |  |  |

SITUATION INDIVIDUELLE DES CONGES PAYES

| ( | Totaux | 105,00 | 15,00 | 1 015,35 Eur |  |  |  |
|---|--------|--------|-------|--------------|--|--|--|
|---|--------|--------|-------|--------------|--|--|--|

Ce document contient une synthèse des congés pris pour un salarié.

7.3 La provision des congés payés (PROV\_CP.ISA)

|                                                                                                   |                               |                           | PRO                      | VISION DE<br>du 01/05/20 | S CONGE                   | S PAYES<br>2017        |                     |                         |                                  |                           |
|---------------------------------------------------------------------------------------------------|-------------------------------|---------------------------|--------------------------|--------------------------|---------------------------|------------------------|---------------------|-------------------------|----------------------------------|---------------------------|
| Nom du salarié                                                                                    | Solde Jrs CP<br>Année N-1     | Solde Jrs CP<br>Année N   | CP à verser<br>Année N-1 | CP Versé<br>Année N-1    | Provision CP<br>Année N-1 | CP à verser<br>Année N | CP versé<br>Année N | Provision CP<br>Année N | Pourcentage de<br>charges pat. * | Provision pour<br>charges |
| CDI MENSUEL                                                                                       | 15,00                         | 5,00                      | 1 015,35 E               | 1 015,35 Eur             |                           | 25,44 Eur              |                     | 25,44 E ur              | 63,66 %                          | 16,19 E ur                |
| * Le pourcentage est recal culé en prenant le<br>patronales du dernier bulletin di visé par le br | total des charges<br>ut * 100 | ΤΟΤΑ                      | L DE LA PAGE F           | PROVISION CP             |                           |                        |                     | 25,44 Eur               |                                  |                           |
|                                                                                                   | DO CUMENT F                   | PROVISION CP              |                          |                          |                           | 25,44 Eur              |                     |                         |                                  |                           |
|                                                                                                   | T<br>P                        | OTAL GLOBA<br>ROVISION CR | AL 25,4                  | 14 Eur                   |                           | TOTAL PROVIS           | SION<br>ES          | 16, 19 Eur              |                                  |                           |

# 8. MESSAGES D'ALERTE EN CALCUL DE BULLETIN

# 8.1 Ligne d'alerte : SAISIE JOURS CP ACQUIS (CP\_SAISIE.ISA)

| Qui est concerné ?                                                 | Que doit faire l'utilisateur ?                                                  |
|--------------------------------------------------------------------|---------------------------------------------------------------------------------|
|                                                                    | Vérifier le nombre de jours de congés payés acquis et si<br>besoin              |
| payés, le nombre de jours de congés acquis n'est pas<br>renseigné. | ÉTAPE 1 : aller en Salaires/Bulletins de salaire/<br>Calcul/Calcul de bulletins |
|                                                                    | ÉTAPE 2 : dans l'onglet Valeurs mensuelles en thème<br>05 CONGES PAYES          |
|                                                                    | ÉTAPE 3 : renseigner la donnée JCP_ACQUIS.ISA                                   |

# 8.2 Ligne d'alerte: VERIFIER CP EN COURS D'ACQUISITION (CP\_AV\_ACQ.ISA)

| Qui est concerné ?                                                                       | Que doit faire l'utilisateur ?                                                                              |
|------------------------------------------------------------------------------------------|----------------------------------------------------------------------------------------------------|
| Un salarié qui acquiert un solde de congés payés.                                        | Vérifier le nombre de jours de congés payés en cours d'acquisition                                          |
|                                                                                          | ÉTAPE 1 : aller en Salaires/Bulletins de salaire/<br>Calcul/Calcul de bulletins                             |
|                                                                                          | ÉTAPE 2 : dans l'onglet Valeurs mensuelles en thème<br>05 CONGES PAYES                                      |
|                                                                                          | ÉTAPE 3 : renseigner la donnée JCPAV_ACQ.ISA                                                                |
| Un salarié avec une indemnité de congés payés versée mensuellement ou en fin de contrat. | ÉTAPE 1 : aller en Salaires/Bulletins de salaire/<br>Calcul/Calcul de bulletins                             |
|                                                                                          | ÉTAPE 2 : dans l'onglet <b>Données fixes</b> en thème <b>05</b><br><b>CONGES PAYES</b>                      |
|                                                                                          | ÉTAPE 3 : renseigner le choix 5 "Versement Mensuel ou en fin de contrat" dans la donnée <b>CP_CHOIX.ISA</b> |

# 8.3 Ligne d'alerte : VERIFIER G\_ABSH.ISA DANS LES DONNEES FIXES (ABS\_GABS.ISA)

| Qui est concerné ?                                                                                                    | Que doit faire l'utilisateur ?                                                                                                    |
|----------------------------------------------------------------------------------------------------|----------------------------------------------------------------------------------------------------|
| Des heures d'absence congés payés ont été saisies mais<br>ne sont pas valorisées sur le bulletin de salaire.<br>Vérifier la présence d'une valeur sur la donnée gestion<br>des absences. | ÉTAPE 1 : aller en <b>Salaires/Bulletins de salaire/</b><br><b>Calcul/Calcul de bulletins</b><br>ÉTAPE 2 : dans l'onglet <b>Données fixes</b> en thème <b>04</b><br><b>ABSENCES</b><br>ÉTAPE 3 : renseigner la gestion des absences dans la<br>donnée <b>G_ABSH.ISA</b> |

# 8.4 Ligne d'alerte : SAISIR CP\_CHOIX.ISA DANS LES DONNEES FIXES (ABS\_CPCH.ISA)

| Qui est concerné ?                                                                                                    | Que doit faire l'utilisateur ?                                                               |
|----------------------------------------------------------------------------------------------------|----------------------------------------------------------------------------------------------|
|                                                                                                    | ÉTAPE 1 : aller en Salaires/Bulletins de salaire/<br>Calcul/Calcul de bulletins              |
|                                                                                                    | ÉTAPE 2 : dans l'onglet <b>Données fixes</b> en thème <b>05</b><br><b>CONGES PAYES</b>       |
| Des heures d'absence congés payés ont été saisies mais<br>l'indemnité ne s'est pas valorisée sur le bulletin de salaire. | ÉTAPE 3 : renseigner le choix de paiement des congés payés sur la donnée <b>CP_CHOIX.ISA</b> |
| Vérifier la présence d'une valeur sur la donnée du mode                                                                  | ÉTAPE 4 : cliquer sur 코 et selectionner le choix :                                           |
| de paiement des congés payés du salarié.                                                                                 | 1 : Maintien de Salaire                                                                      |
|                                                                                                    | 2 : Brut de référence (1/10ème)                                                              |
|                                                                                                    | 3 : Choix le plus avantageux                                                                 |
|                                                                                                    | ÉTAPE 5 : cliquer sur "Ok"                                                                   |

# **8.5** Ligne d'alerte : JOURS CP PRIS>JOURS CP ACQUIS *(CP\_NEGAT.ISA)* ou Message en calcul de bulletin : Division par zéro

#### ✓ Si le module des absences et la feuille de pointage ne sont pas utilisées

| Qui est concerné ?                                                                                  | Que doit faire l'utilisateur ?                                                                                                    |
|----------------------------------------------------------------------------------------------------|----------------------------------------------------------------------------------------------------|
|                                                                                                    | Vérifier le solde de congés payés acquis de l'année<br>ÉTAPE 1 : aller en <b>Salaires/Bulletins de salaire/</b><br><b>Calcul/Calcul de bulletins</b> |
| Le nombre de jours de congés payés pris est supérieur<br>au nombre de jours de congés payés acquis. | ÉTAPE 2 : dans l'onglet <b>Valeurs mensuelles</b> en thème<br><b>05 CONGES PAYES</b>                                                                 |
|                                                                                                    | ÉTAPE 3 : répartir le nombre de jours de CP pris, entre<br>les jours de CP pris sur les acquis sur la donnée<br><b>JCP_PRIS.ISA</b>                  |
|                                                                                                    | ÉTAPE 4 : et les jours de CP pris sur la période en cours d'acquisition sur la donnée <b>JCPAV_PRIS.ISA</b>                                          |

#### ✓ Si le module des absences est utilisé

| Vérifier le solde de congés payés acquis de l'année         ÉTAPE 1 : aller en Salaires/Bulletins de salai         Calcul/Calcul de bulletins         Le nombre de jours de congés payés pris est supérieur         ÉTAPE 2 : dans l'onglet Absences                                                             | est concerné ?                                                                              | Que doit faire l'utilisateur ?                                                                                                    |
|----------------------------------------------------------------------------------------------------|---------------------------------------------------------------------------------------------|----------------------------------------------------------------------------------------------------|
| <ul> <li>au nombre de jours de congés payés acquis.</li> <li>ÉTAPE 3 : répartir le nombre de jours de CP pris, en les jours de CP pris sur les acquis sur le type d'abse</li> <li>CP.ISA</li> <li>ÉTAPE 4 : et les jours de CP pris sur la période en cond'acquisition sur le type d'absence CPAV.ISA</li> </ul> | ombre de jours de congés payés pris est supérieur<br>ombre de jours de congés payés acquis. | Vérifier le solde de congés payés acquis de l'année<br>ÉTAPE 1 : aller en <b>Salaires/Bulletins de salaire/</b><br><b>Calcul/Calcul de bulletins</b><br>ÉTAPE 2 : dans l'onglet <b>Absences</b><br>ÉTAPE 3 : répartir le nombre de jours de CP pris, entre<br>les jours de CP pris sur les acquis sur le type d'absence<br><b>CP.ISA</b><br>ÉTAPE 4 : et les jours de CP pris sur la période en cours<br>d'acquisition sur le type d'absence <b>CPAV.ISA</b> |

#### ✓ Si la feuille de pointage est utilisée

| Qui est concerné ?                                                                                  | Que doit faire l'utilisateur ?                                                                                     |
|----------------------------------------------------------------------------------------------------|----------------------------------------------------------------------------------------------------|
| Le nombre de jours de congés payés pris est supérieur<br>au nombre de jours de congés payés acquis. | ÉTAPE 1 : aller en Salaires/Bulletins de salaire/<br>Feuille de pointage/Sur une période                           |
|                                                                                                    | ÉTAPE 2 : dans l'onglet Feuille de pointage                                                                        |
|                                                                                                    | ÉTAPE 3 : répartir le nombre de jours de CP pris, entre                                                            |
|                                                                                                    | les jours de CP pris sur les acquis sur le type d'heure                                                            |
|                                                                                                    |                                                                                                    |
|                                                                                                    | ETAPE 4 : et les jours de CP pris sur la période en cours<br>d'acquisition sur le type d'heure <b>ACPAV1_0.ISA</b> |

# 8.6 Ligne d'alerte : /!\VERIFIER CP\_CHOIX (D.FIXES) (CP\_CHOIX.ISA)

| Qui est concerné ?                                                                                                    | Que doit faire l'utilisateur ?                                                                                                    |
|----------------------------------------------------------------------------------------------------|----------------------------------------------------------------------------------------------------|
| Une indemnité de CP 10% est calculée sur le bulletin de salaire alors qu'un choix de paiement des CP est renseigné à 1 ; 2 ; 3 ou 4. | <ul> <li>ÉTAPE 1 : aller en Salaires/Bulletins de salaire/<br/>Calcul/Calcul de bulletins</li> <li>ÉTAPE 2 : Se positionner sur le salarié concerné</li> <li>ÉTAPE 3 : aller sur l'onglet Données fixes le thème 05</li> <li>CONGES PAYES</li> <li>ÉTAPE 4 : Vérifier la valeur de la donnée</li> <li>CP_CHOIX.ISA, la valeur attendue étant 5<br/>(=Versement mensuel ou en fin de contrat) ou vide.</li> </ul> |

Cette documentation correspond à la version 10.70. Entre deux versions, des mises à jour du logiciel peuvent être opérées sans modification de la documentation. Elles sont présentées dans la documentation des nouveautés de la version sur votre espace client.